# Anleitung Klimafit zum RADLhit

Klimafreundliche Schulwege eingeben,

Fragen beantworten

#### 1. Einsteigen:

Bei der Anmeldung wurde Ihnen ein Email mit dem **Passwort** zugesendet. Falls Sie das Email nicht mehr finden, können Sie sich das Passwort gerne von <u>eva.zuser@klimabuendnis.at</u> zusenden lassen. Mit diesem Passwort steigen Sie auf der Website <u>www.radlhit.at</u> unter "Login" (rechts oben) ein.

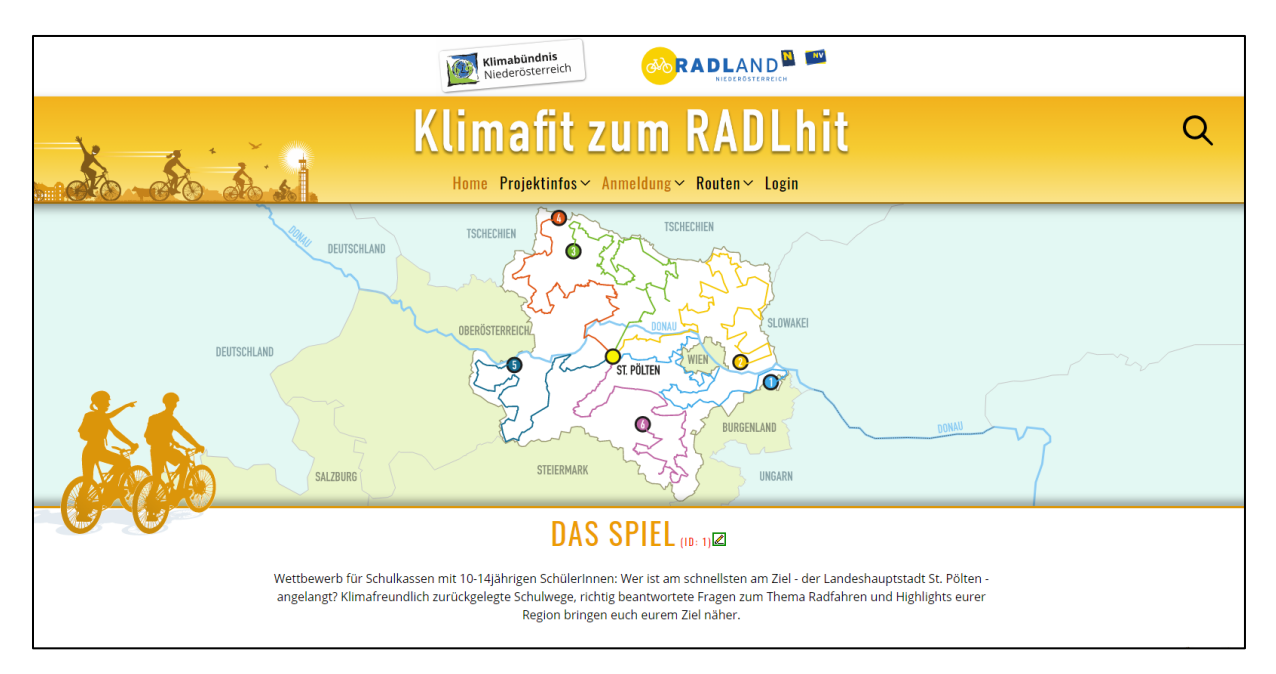

\*Das Fenster "Login zum internen Bereich" erscheint, Sie geben das Passwort ein und drücken auf die schwarze Taste "Login".

| Niederosconom                  | NIEDERÖSTERREICH    |
|--------------------------------|---------------------|
| Klimafit zui                   | n RADLhit           |
| Home Projektinfos~ Anmelo      | lung∨ Routen∨ Login |
| LOGIN ZUM INTE                 | RNEN BEREICH        |
| Login-<br>Lehrerin/Geheimwort: |                     |

## 2. SchülerInnenanzahl aktualisieren:

Das Fenster Ihres Schulprofils erscheint. Bitte klicken Sie auf die orange Schrift "Schulprofil bearbeiten" ......

| NMS STEINAKIRCHEN                           |  |
|---------------------------------------------|--|
| Schulstrasse 1<br>3261 Steinakirchen        |  |
| Anzahl der SchülerInnen: 19                 |  |
| Teilnahme an Route 1                        |  |
| Schulprofil bearbeiten                      |  |
| Derzeit offene Fragen / Felder:             |  |
| • Klimafreundliche Schulwege vom 16.09.2019 |  |
|                                             |  |

..... und schreiben Sie die aktuelle SchülerInnenanzahl der Klasse ins Feld, dann drücken Sie auf "speichern".

| NMS STEINAKIRCHEN                         |  |
|-------------------------------------------|--|
| Schulstrasse 1<br>3261 Steinakirchen      |  |
| Anzahl der SchülerInnen: 19               |  |
| Teilnahme an Route 1                      |  |
| <u>Schulprofil bearbeiten</u>             |  |
|                                           |  |
| Anzahl der SchülerInnen: 19               |  |
| Speichern                                 |  |
| Derzeit offene Fragen / Felder:           |  |
| Klimafreundliche Schulwege vom 16.09.2019 |  |

#### 3. Klimafreundliche Schulwege eintragen

Sie finden unter dem Feld "Derzeit offene Fragen/Felder" nach Datum geordnet die klimafreundlichen Schulwege

\*Wenn Sie täglich eintragen, sehen Sie nur einen Schulweg

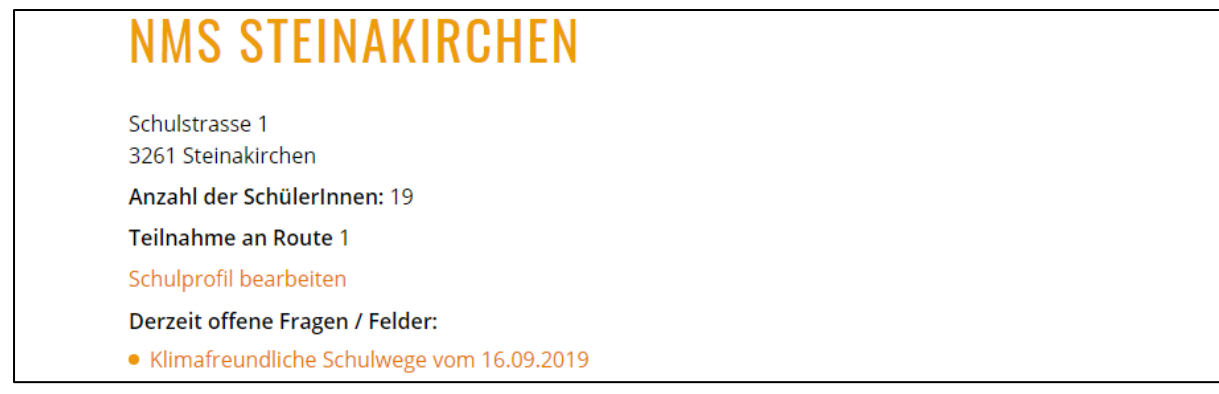

\* klicken Sie auf "Klimafreundliche Schulwege vom 16.09.2019 und ein neues Fenster geht auf: Hier tragen Sie die SUMME der Schulwege ein (ACHTUNG! Hin und zurück), und in der zweiten Zeile geben sie die Anzahl der SchülerInnen, die an diesem Tag in der Schule waren ein. danach drücken Sie auf die grüne Taste "Eingabe speichern" und kommen wieder zu ihrem Schulprofil zurück.

| KLIMAFREUNDLICHE SCHULWEGE (10: 1347) 🗷 🗙                                                                                            |
|----------------------------------------------------------------------------------------------------|
| vom 16.09.2019                                                                                                    |
| Gebt hier die Anzahl der klimafreundlich zurückgelegten<br>Schulwege eurer Klasse am 16.09.2019 ein (Summe der<br>Hin- und Rückwege) |
| Anzahl der SchülerInnen, die heute in der Schule waren:                                                                              |
| Eingabe speichern Abbrechen                                                                                                    |

\*Der klimafreundliche Schulweg erscheint dann unter "bereits absolvierte Fragen.

| NMS STEINAKIRCHEN                                                                                                    |  |
|----------------------------------------------------------------------------------------------------|--|
| Schulstrasse 1                                                                                                    |  |
| Anzahl der Schülerinnen: 19                                                                                                    |  |
| Teilnahme an Route 1                                                                                                    |  |
| Schulprofil bearbeiten                                                                                                    |  |
| Die Klasse befindet sich derzeit auf Feld 20 von 250<br>Zum Anzeigen der aktuellen Position dieser Klasse auf der Karte klickt bitte hier |  |
| Derzeit offene Fragen / Felder:                                                                                                    |  |
| • Car-sharing (Feld 14)                                                                                                    |  |
| Bereits absolvierte Fragen / Felder:                                                                                                    |  |
| <ul> <li>38 Klimafreundliche Schulwege vom 16.09.2019 (20 Punkte)</li> </ul>                                                              |  |

#### \*EMPFEHLUNG:

Ich empfehle Ihnen, die **Eintragungen** ab ca dem 10. Tag **täglich** vorzunehmen, damit Sie mit den Fragefeldern, die nach dem Eintragen der klimafreundlichen Schulwege aufpoppen/aufgehen, mehr Punkte sammeln können.

\*Wenn Sie erst am Wochenende eintragen, sieht das so aus:

Unter "derzeit offene Fragen/Felder" sind die offenen klimafreundlichen Schulwege aller Tage untereinander aufgelistet und Sie können diese nacheinander eintragen und abspeichern.

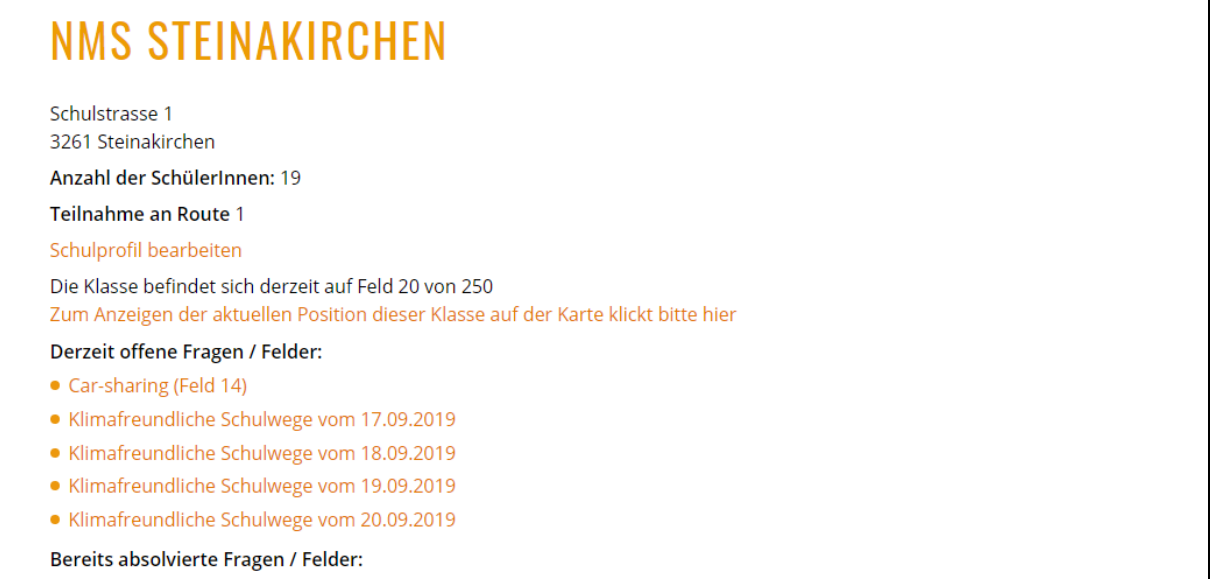

• 38 Klimafreundliche Schulwege vom 16.09.2019 (20 Punkte)

Windows aktiv

#### 4. Fragen beantworten

Unter "derzeit offene Fragen/Felder" beantworten, poppen immer wieder Fragefelder auf wie zB unten: "Car-sharing (Feld14)".

Zur Info: Pro Route gibt es insgesamt 18 Fragen die während des Spielverlaufs beantwortet werden können und die, während Sie die klimafreundlichen Schulwege eintragen, unter "derzeit offenen Fragen/Felder" erscheinen/aufpoppen.

**Zur Vorbereitung:** Beim Materialpaket habe ich eine Zusammenfassung aller Fragen samt Antwortmöglichkeiten beigelegt, die Sie vorab mit den SchülerInnen ausarbeiten können.

# NMS STEINAKIRCHEN

| Schulstrasse 1                                                                                                    |
|----------------------------------------------------------------------------------------------------|
| 3261 Steinakirchen                                                                                                    |
| Anzahl der SchülerInnen: 19                                                                                                    |
| Teilnahme an Route 1                                                                                                    |
| Schulprofil bearbeiten                                                                                                    |
| Die Klasse befindet sich derzeit auf Feld 20 von 250<br>Zum Anzeigen der aktuellen Position dieser Klasse auf der Karte klickt bitte hier |
| Derzeit offene Fragen / Felder:                                                                                                    |
| • Car-sharing (Feld 14)                                                                                                    |
| Bereits absolvierte Fragen / Felder:                                                                                                    |

• 38 Klimafreundliche Schulwege vom 16.09.2019 (20 Punkte)

\*Klicken Sie auf "Car-Sharing" (Feld 14) und ein neues Fenster öffnet sich. Klicken Sie die Antwort, die aus Ihrer Sicht richtig ist, an und drücken Sie auf die grüne Taste "Eingabe speichern".

| CAR-SHARING (ID: 1200) 🗷 🗙 x                                                                                 |
|----------------------------------------------------------------------------------------------------|
| Was versteht man unter "Car-sharing"?                                                                        |
| 🔵 Car-Sharing bedeutet, das eigene Auto gegen einen kleinen Beitrag zu verborgen.                            |
| 🔿 Car-Sharing ist eine organisierte, gemeinschaftliche Möglichkeit Fahrzeuge zu nutzen ohne sie zu besitzen. |
| O Unter Car-Sharing versteht man den gemeinsamen Besitz mehrerer Personen eines einzigen Autos.              |
| Eingabe speichern Abbrechen                                                                                  |
| <b>Tipp!</b><br>Hilfe zur Beantwortung der Frage findet ih <mark>r hier</mark> .                             |
|                                                                                                    |

• Danach sehen Sie, ob die Antwort richtig oder falsch ist. Die richtige Antwort ist grün geschrieben. Über "Zurück zum Schulprofil" kommen Sie wieder zurück und können weitere Fragen beantworten bzw. klimafreundliche Schulwege eintragen.

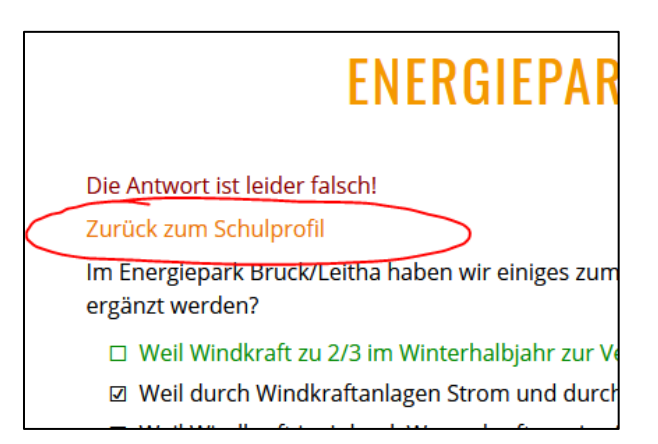

#### \*EMPFEHLUNG:

Ich empfehle Ihnen, alle offenen Fragen sobald als möglich einzutragen, um weitere Punkte zu sammeln. Sobald Sie über der Ziellinie sind, können keine Fragen mehr beantwortet werden.

• Info Zufallsfelder: Während Sie die Route zurücklegen überqueren Sie auch Zufallsfelder, die Sie manchmal ein paar Punkte nach vor bzw. ein paar Punkte zurückversetzen. Diese Zufallsfelder sind für jede Klasse derselben Route gleich. Sie sind nicht von Ihnen beeinflussbar und sollen den Spielverlauf spannender machen.

## 5. Wie finde ich mein Schulprofil?

- Wie Sie an allen weiteren Tagen einsteigen:
- Einstieg unter "Login" wie beim 1. Mal,
- Dann wählen Sie unter "Routen" ihre Route zb Route 1 -> Draufklicken,-> dann auf "teilnehmende Klassen" drücken.

| Klimafit zu                                                                                                    | m RADLhit                                                                                                    |                                         |
|----------------------------------------------------------------------------------------------------|----------------------------------------------------------------------------------------------------|-----------------------------------------|
| Home Projektinfos~ Anmel                                                                                                    | dung∨ Routen≻ Login                                                                                                    |                                         |
| DEUTSCHLAND<br>DEUTSCHLAND<br>DEUTSCHLAND<br>DEUTSCHLAND<br>SALZBURG<br>SALZBURG<br>STEIERMARK                                                              | Route 1 ∨<br>Routenkarte<br>Preise 2019<br>Teilnehmende Klassen<br>Route 2 ><br>Route 3 ><br>Route 4 ><br>Route 5 ><br>Route 5 > | DONAU                                   |
| DAS SP                                                                                                    |                                                                                                    |                                         |
| Wettbewerb für Schulkassen mit 10-14jährigen SchülerInnen: Wer<br>angelangt? Klimafreundlich zurückgelegte Schulwege, richtig bear<br>Region bringen euch ( | ist am schnellsten am Ziel - der Landeshaup<br>ntwortete Fragen zum Thema Radfahren und<br>eurem Ziel näher.                     | tstadt St. Pölten -<br>Highlights eurer |

• Es erscheint ein Fenster, wo Sie alle Schulklassen, die auf der Route 1 angemeldet sind, sehen. Die Balken zeigen an, wie weit die Klasse bereits auf ihrem Weg ins Ziel ist. Klicken Sie Ihre Klasse an zb. NMS Steinakirchen 2a, kommen Sie wieder auf Ihr Schulprofil, wo sie die Fragen beantworten und Schulwege eintragen können.

| FOLGENDE SCHULKLASSEN BEFINDEN                                  | SICH AUF ROUTE 1 (10: 1345) |
|-----------------------------------------------------------------|-----------------------------|
| KB-Testschule 2 1a bereits am Ziel angekommen                   | <u>م</u><br>۸               |
| KB NÖ Test 1 Klasse bereits am Ziel angekommen                  |                             |
| NNöMMS Gmünd 3a (Feld 72) letzter Eintrag: 01.01.2000           |                             |
| Bg und Brg Purkersdorf 2d (Feld 20) letzter Eintrag: 01.01.2000 |                             |
| NMS Steinakirchen 2a (Feld 20) letzter Eintrag: 01.01.2000      |                             |
| NMS Pulkau 1a                                                   |                             |
| NNöMMS Gmünd 3b                                                 |                             |
| NMS Lanzenkirchen 2b                                            |                             |
| NMS Lanzenkirchen 4a                                            |                             |
| NMS Lanzenkirchen 4b                                            | Windows aktiv               |

# 6. Schluss

• Der Balken Ihrer Klasse erscheint nun bei "Teilnehmenden Klassen" dunkelblau (bei den anderen Routen in anderen Farben) – Sie sind am Ziel angelangt. Gratulation!!

| KB-Testschule 2 1a bereits am Ziel angekommen<br>NMS Steinakirchen 2a bereits am Ziel angekommen<br>KB NÖ Test 1 Klasse bereits am Ziel angekommen |  |
|----------------------------------------------------------------------------------------------------|--|
| KB-Testschule 2 1a bereits am Ziel angekommen<br>NMS Steinakirchen 2a bereits am Ziel angekommen<br>KB NÖ Test 1 Klasse bereits am Ziel angekommen |  |
| NMS Steinakirchen 2a bereits am Ziel angekommen<br>KB NÖ Test 1 Klasse bereits am Ziel angekommen                                                  |  |
| KB NÖ Test 1 Klasse bereits am Ziel angekommen                                                                                                    |  |
|                                                                                                    |  |
| NMS Steinakirchen 2b (Feld 245) letzter Eintrag: 01.01.2000                                                                                        |  |

• Unter Ihrem Schulprofil sehen Sie: "Die Klasse ist bereits am Ziel angekommen." Ab nun sind keine Eintragungen mehr möglich.

| NMS S          | TEINAKIRCHEN                                  |
|----------------|-----------------------------------------------|
| Schulstrasse 1 | rchan                                         |
| Anzahl der Sc  | hülerinnen: 19                                |
| Teilnahme an   | Route 1                                       |
| Schulprofil be | arbeiten                                      |
| Die Klass      | e ist bereits am Ziel angekommen.             |
| Derzeit offen  | e Fragen / Felder:                            |
| Klimafreund    | liche Schulwege vom 02.10.2019                |
| • Klimafreund  | lliche Schulwege vom 03.10.2019               |
| • Klimafreund  | lliche Schulwege vom 04.10.2019               |
| Bereits absolv | vierte Fragen / Felder:                       |
| 38 Klimafre    | undliche Schulwege vom 01.10.2019 (20 Punkte) |
| • 38 Klimafre  | undliche Schulwege vom 30.09.2019 (20 Punkte) |
| • 38 Klimafre  | undliche Schulwege vom 27.09.2019 (20 Punkte) |
| • 38 Klimafre  | undliche Schulwege vom 26.09.2019 (20 Punkte) |
| 38 Klimafre    | undliche Schulwege vom 25.09.2019 (20 Punkte) |
| 38 Klimafre    | undliche Schulwege vom 24.09.2019 (20 Punkte) |

**Meine Bitte an Sie:** Sammeln Sie mit Ihrer Klasse klimafreundliche Schulwege, bis auch Ihre Klasse das Ziel erreicht hat und hören Sie nicht auf, weil ein paar Klassen das Ziel bereits erreicht haben.

PS: Dieses Dokument finden Sie auch hier: www.radlhit.at - > Projektinfos -> Ergänzende Materialien -> Klassenmappe